#### **DMU External Examiner – Learning and Teaching Technologies**

At DMU we support teaching and learning using the following centrally supported technology – LearningZone, which is DMU's VLE (virtual learning environment. LearningZone enables students to access their online learning materials for their programme of study. A number of <u>technologies</u> integrate with LearningZone to support the electronic submission of assignments, learning content through lecture recordings, online reading resource lists and further tools that support collaboration and communication.

#### LearningZone

1.1 Accessing LearningZone

Web address:- https://learningzone.dmu.ac.uk

Technical note:

Browsers - we recommend you use Edge or Chrome.

| S. | De Montfort University Web Services                                  |
|----|----------------------------------------------------------------------|
|    | This Identity Provider needs to validate your identity. Please login |
|    | Name/Password - Form +                                               |
|    | Username                                                             |
|    | Password                                                             |
|    | Forgotten Password?                                                  |
|    | Sign in                                                              |
|    |                                                                      |

## Figure 1 Sign in

Enter your DMU username and password before clicking Sign in.

NetlQ Access Manager™ | © De Montfort University | Disclaimer | Regulations | (ID4)

1.2 Access LearningZone shells:

The default LearningZone home page displays the My Courses widget. Shells that you are enrolled on are accessible here. To access any module, click the module code name link as illustrated in Figure 2 below.

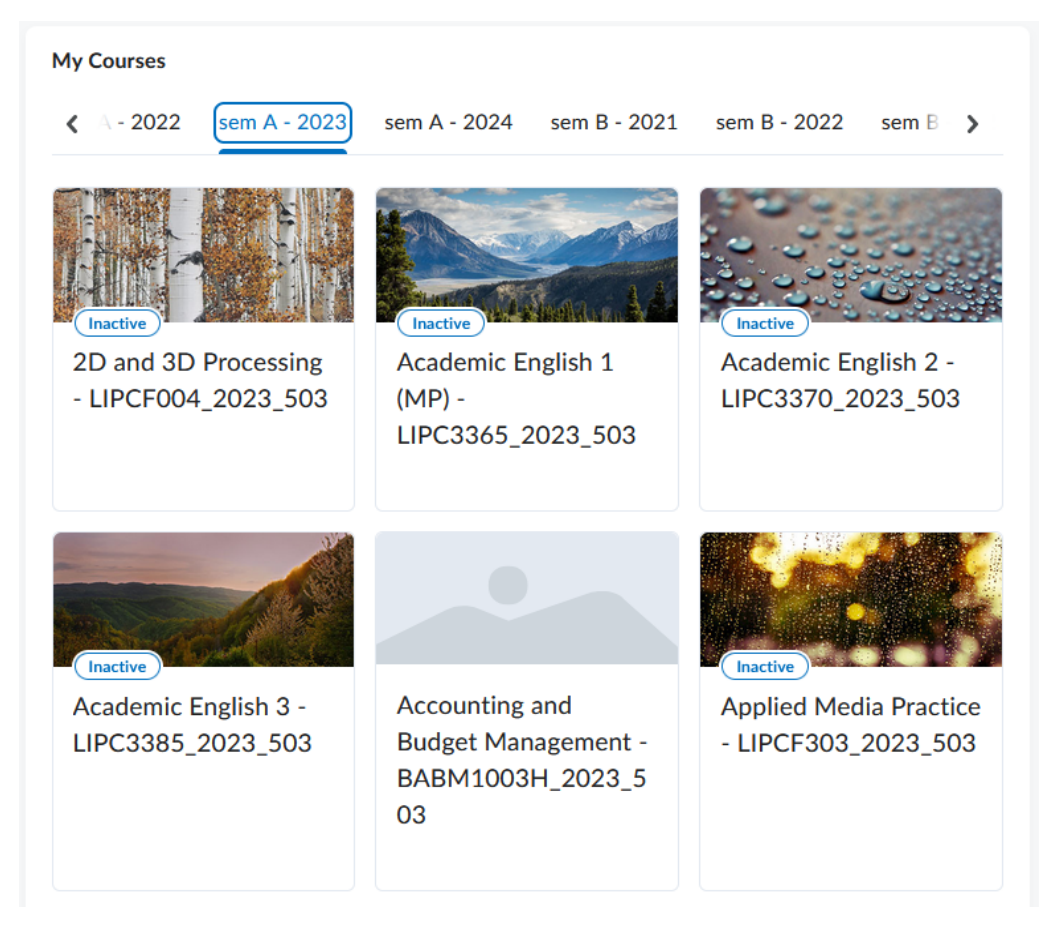

Figure 2 Example My Courses widget showing enrolled shells

1.3 LearningZone shell

In a LearningZone shell the Table of Contents is displayed on the left. You can navigate to access the appropriate content. You will have sufficient permission/ role access to access the pertinent areas of the shell.

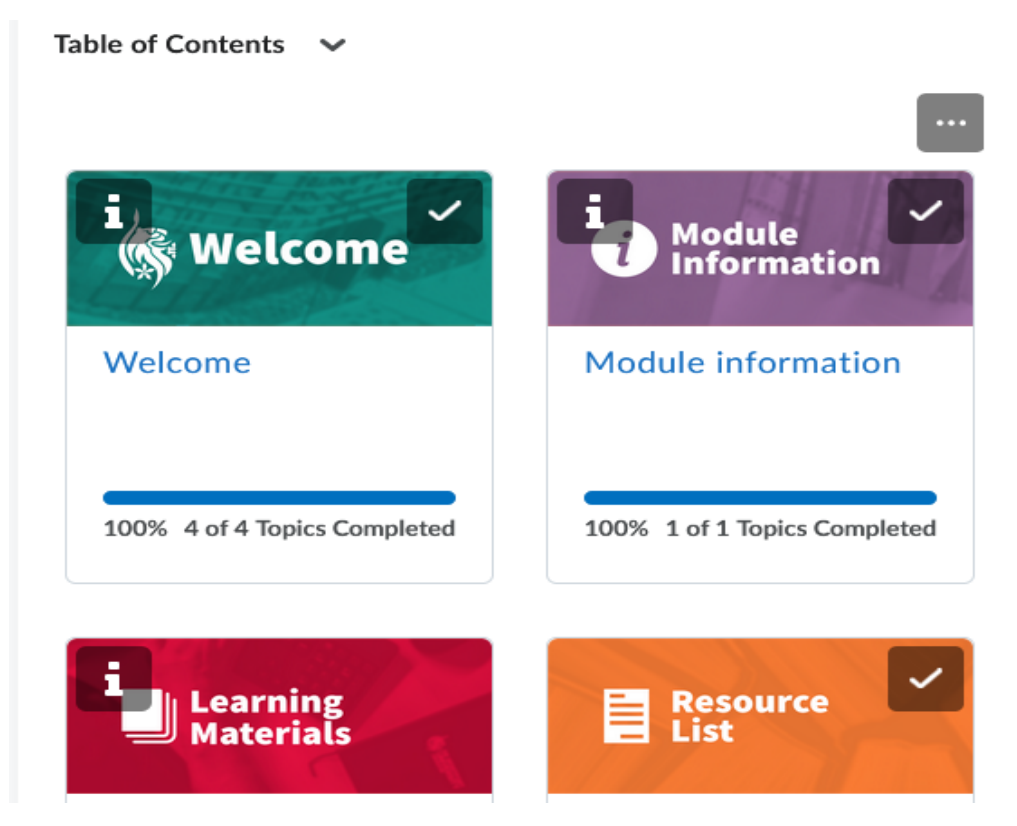

## Figure 3 Example Table of Contents

Course content is displayed in the main body of the screen to the right.

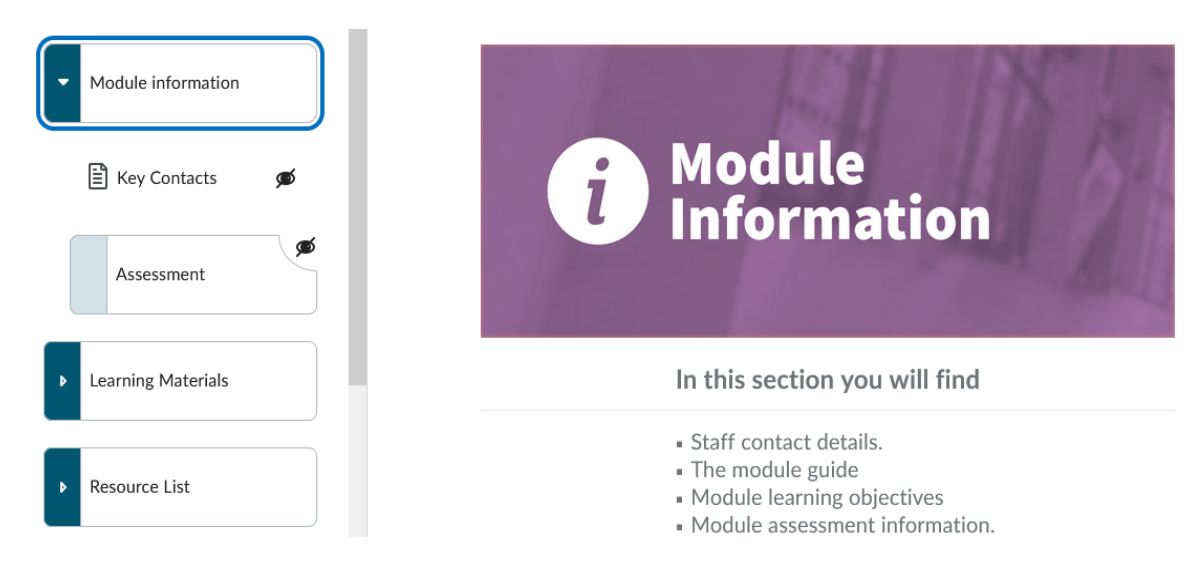

# Figure 4 The example Module Information Unit

1.3.1 For any more detailed information on how to access LearningZone, for example student assignment submissions and marking in Turnitin and any other feedback and marking depending on the module - please contact the module leader or programme administrator for this and other specifics, if not provided. You can also contact the appropriate Faculty Digital Learning and Teaching Consultant who can provide support. These can be found under 'Useful Information' at the end of this document.

# Useful Information

## Key Contacts

If you would like further advice or guidance for using Turnitin or other Assessments, please contact the appropriate Faculty Digital Learning and Teaching Consultant or the LearningZone team.

- The LearningZone team <a href="mailto:learningzone@dmu.ac.uk">learningZone@dmu.ac.uk</a>
- The ITMS Service Desk <u>itmsservicedesk@dmu.ac.uk</u>
- Heather Conboy | Arts, Design & Humanities | E: <u>hconboy@dmu.ac.uk</u>
- Ian Pettit | Computing, Engineering and Media | E: <u>ipettit@dmu.ac.uk</u>
- Richard Vallance | Business & Law | E: <u>Richard.vallance@dmu.ac.uk</u>
- Rob Weale | Health & Life Sciences | <u>rweale@dmu.ac.uk</u>
- The <u>Centre for Academic Innovation and Teaching Excellence</u> website.

# Further Online Help Guides

You can also select the 'Support' link at the top of the home screen in LearningZone, visit the <u>Digital Learning and Teaching hub</u> or visit the <u>LearningZone</u> <u>hub</u>.

# Turnitin – electronic assignment submission

Guidance can be found online for <u>Turnitin Feedback Studio</u> and other Turnitin or Assignment support.